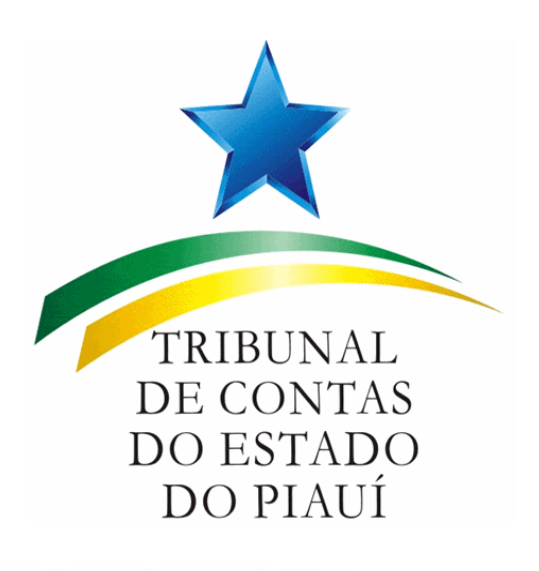

# 2019

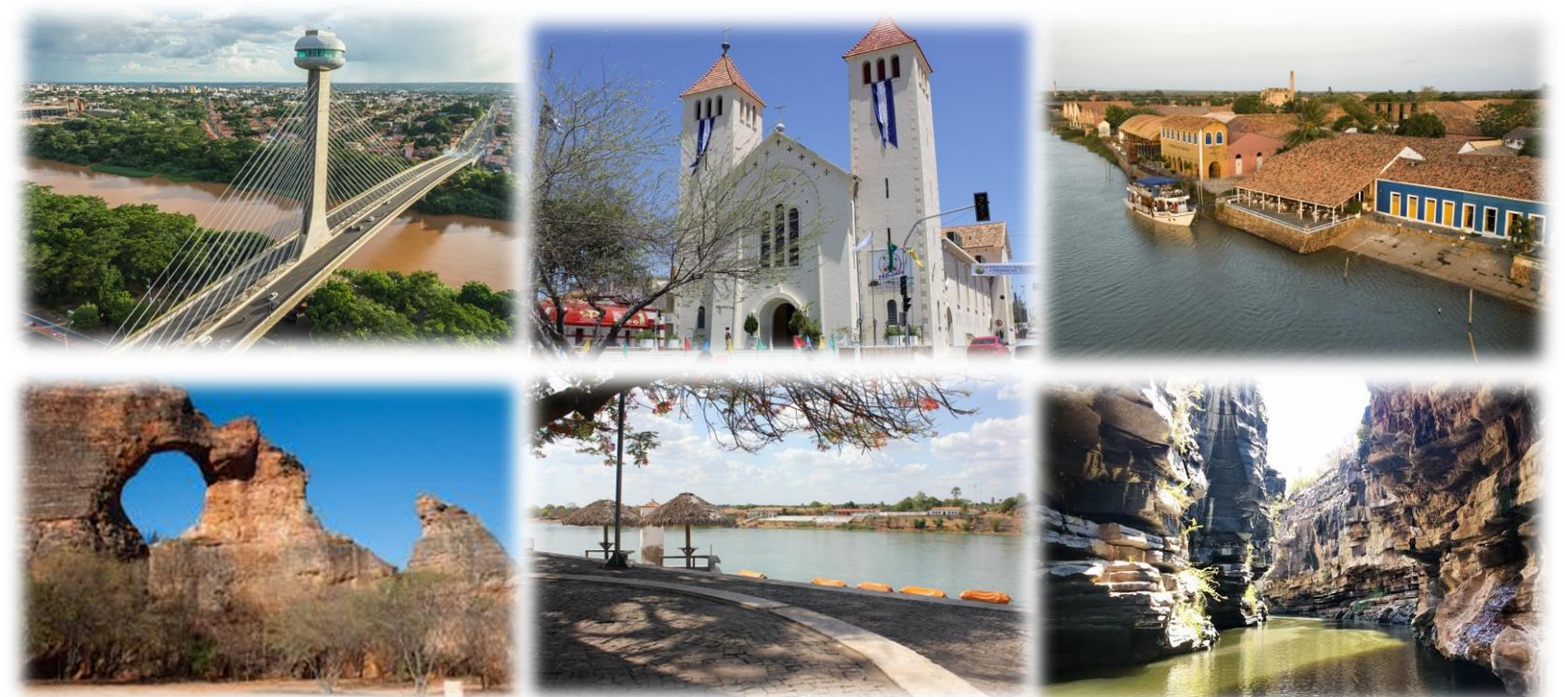

# Guia de Consulta aos Sistemas Eletrônicos do TCE-PI

Divisão de Apoio ao Jurisdicionado - DAJUR Fone: (86) 3215-3955 E-mail: *tce@tce.pi.gov.br* 

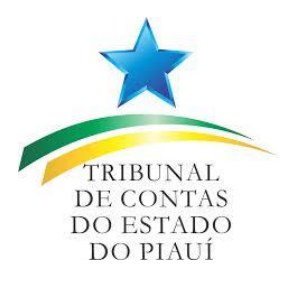

| Presidente:              | Abelardo Pio Vilanova e Silva                   |
|--------------------------|-------------------------------------------------|
| Vice-Presidente:         | Lilian de Almeida Veloso Nunes Martins          |
| Controladora-Interna:    | Waltânia Maria Nogueira de Sousa Leal Alvarenga |
| Presidente da 1ª Câmara: | Luciano Nunes Santos                            |
| Presidente da 2ª Câmara: | Joaquim Kennedy Nogueira Barros                 |
| Ouvidor:                 | Olavo Rebelo de Carvalho Filho                  |
| Corregedor:              | Kleber Dantas Eulálio                           |
|                          |                                                 |

**Conselheiros Substitutos:** 

Alisson Felipe de Araújo Delano Carneiro da Cunha Câmara Jackson Nobre Veras Jaylson Fabianh Lopes Campelo

Ministério Público de Contas: Procurador-Geral: Procuradores de Contas:

Leandro Maciel do Nascimento José Araújo Pinheiro Júnior Márcio André Madeira de Vasconcelos Plínio Valente Ramos Neto Raïssa Maria Rezende de Deus Barbosa

Secretário de Controle Externo: Secretária Administrativa: Secretária das Sessões: Bruno Camargo de Holanda Cavalcanti Raimunda da Silva Borges Gerusa Nunes Vilarinho Lira de Melo

# **Editorial**

O presente guia tem por finalidade proporcionar às instituições parceiras orientações, de um modo rápido e simples, de como encontrar informações úteis para subsidiar seus trabalhos, pretendendo facilitar e dinamizar o uso de todos os sistemas informatizados desenvolvidos pelo Tribunal de Contas do Estado do Piauí, acessados mediante a formalização de convênios. Por fim, apresentar o Site da Corte de Contas, bem como a localização de cada ferramenta ali inserido.

# **Mensagem Inicial**

Nos recentes anos, o Tribunal de Contas do Estado do Piauí tem buscado potencializar a defesa da lei, da responsabilidade fiscal e o combate a corrupção, procurando deixar claro que a busca pela concretização da sua missão institucional contribui para o desencorajamento de práticas irregulares.

Nesse sentido, tem acelerado o seu processo de modernização com o aperfeiçoamento permanente das suas metodologias e instrumentos de fiscalização, conduzindo um processo de maior integração efetiva com os demais órgãos de controle, jurisdicionados e com a sociedade, buscando contribuir com o aperfeiçoamento da gestão pública, semeando e cultivando o planejamento, o combate ao desperdício, a melhoria do desempenho e o estímulo à transparência.

Ante o exposto, o presente trabalho, intitulado "Guia de Consulta aos Sistemas Eletrônicos do TCE-PI" visa materializar esse esforço de cooperação, abrindo as portas para que inúmeras instituições parceiras possam fazer uso dos dados armazenados nos servidores do Tribunal, gerando informação e conhecimento na defesa do interesse público.

#### Conselheiro Abelardo Pio Vilanova e Silva

Presidente do Tribunal de Contas do Estado do Piauí

# Sumário

| Editoric |                                                    | 3  |
|----------|----------------------------------------------------|----|
| Mensag   | gem Inicial                                        | 4  |
| Sumário  | 0                                                  | 5  |
| 1 Trib   | ounal de Contas do Estado do Piauí (TCE-PI)        | 7  |
| 1.1      | Ficha Informativa                                  | 7  |
| 1.2      | Breve Histórico                                    | 7  |
| 1.3      | Estrutura Organizacional (Nível Estratégico)       | 8  |
| 1.4      | Estrutura Organizacional (Nível Intermediário)     | 8  |
| 1.5      | Estrutura Organizacional (Nível Operacional)       | 9  |
| 2 Div    | risão de Apoio ao Jurisdicionado - DAJUR           | 10 |
| 2.1      | Apresentação da Divisão de apoio ao Jurisdicionado | 10 |
| 2.2      | Atribuições da DAJUR                               | 10 |
| 3 Ap     | resentação dos Sistemas e Serviços                 | 11 |
| 4 Pro    | ocedimentos - Acesso via Internet                  | 12 |
| 4.1      | Menu Institucional                                 | 12 |
| 4.2      | Menu Cidadão                                       | 13 |
| 4.3      | Menu Fiscalizado                                   | 14 |
| 4.4      | Menu Legislação e Jurisprudência                   | 15 |
| 4.5      | Menu Transparência                                 | 16 |
| 4.5.     | .1 Portal da Cidadania                             | 16 |
| 5 Me     | enu Intranet                                       | 19 |
| 5.1      | Relatórios Internos - Documentação                 | 19 |
| 5.2      | Relatórios Internos - Ged                          | 20 |
| 5.3      | Relatórios Internos - Infofolha                    | 21 |
| 5.4      | Relatórios Internos - Licitações                   | 22 |
| 5.5      | Relatórios Internos - Obras                        | 22 |
| 5.6      | Relatórios Internos – Sagres Contábil              | 23 |
| 5.7      | Relatórios Internos – Sagres Folha                 | 24 |
| 5.8      | Relatórios Internos – SIAFEM                       | 24 |
| 6 Info   | ormações Úteis                                     | 27 |
| 7 Ob     | pservação Final                                    | 29 |

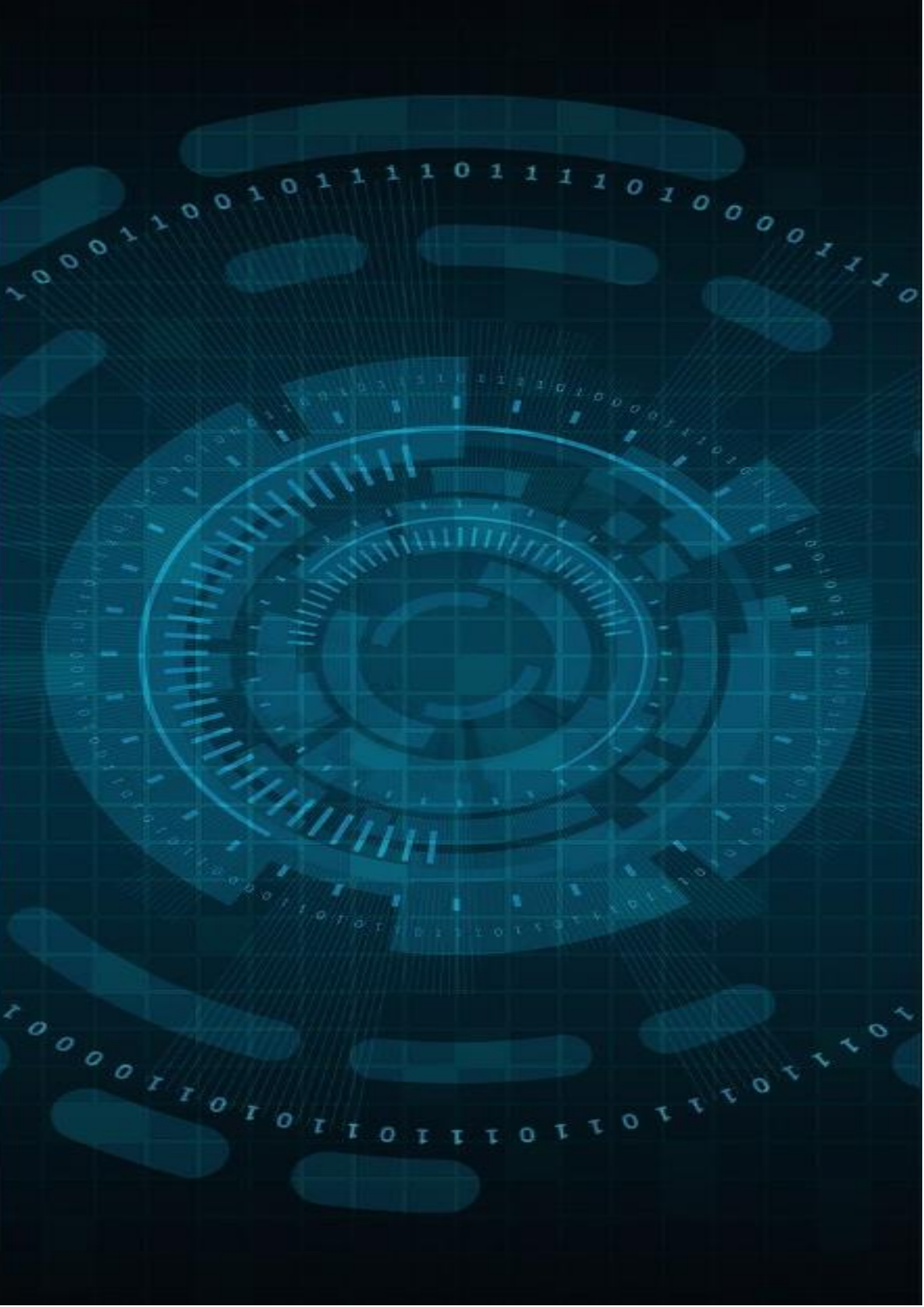

# 1 Tribunal de Contas do Estado do Piauí (TCE-PI)

### 1.1 Ficha Informativa

Denominação: Tribunal de Contas do Estado do Piauí Endereço: Avenida Pedro Freitas, 2100- Centro Administrativo CEP: 64018-900 E-Mail: tce@tce.pi.gov.br Telefone: (86) 3215-3800 Data de Aniversário: 28 de agosto

### 1.2 Breve Histórico

Em sua trajetória de mais de um século, o **Tribunal de Contas do Piauí** sempre manteve seu papel de resguardar a lei e o interesse coletivo na aplicação do dinheiro público. Foi o primeiro Tribunal de Contas estadual a ser implantado no Brasil precedido apenas pelo Tribunal de Contas da União. Possuindo autonomia em relação aos outros poderes para o melhor cumprimento da função técnica de analisar e julgar os gastos com a coisa pública.

Foi criado através da primeira Constituição republicana estadual (Art. 98) e regulamentado pela Lei 210 de 1º de julho de 1899, assinada pelo então governador do Piauí Raimundo Arthur de Vasconcelos. A estrutura orgânica do Tribunal nos fins do século XIX era mínima. Constituía-se de três juízes, nomeados pelo governador, e um representante do Ministério Público Estadual. As funções definidas em lei eram a de fiscalizar a administração financeira e agir como Tribunal de Justiça.

Com a interdição do estado de direito durante a Ditadura Vargas, algumas instituições públicas foram extintas, outras tiveram suas funções subtraídas e/ou controladas totalmente por agentes do estado de exceção. As funções e atribuições do TCE, a partir de 1931, passaram a ser exercidas pela Secretaria de Fazenda. O TCE do Piauí foi reinstituído em 24 de maio de 1946, por meio do Decreto-Lei Nº 1.200, que estabelecia que a Corte teria quatro juízes titulares e dois suplentes, todos nomeados pelo Governador do Estado.

Com a redemocratização do Brasil, em 1985, e Constituição Federal de 1988, abriuse caminho para que o TCE se transformasse num organismo ainda mais importante para a boa fiscalização dos negócios públicos. Na Emenda Constitucional N°11, de 03 de maio de 2000, a Assembleia Legislativa, os Auditores e Procuradores do Tribunal de Contas do Estado passaram a ter direito à indicação de vagas de Conselheiros, que passou a ser feita na seguinte ordem: um de livre escolha do Governador, um dentre os auditores do Tribunal de Contas, um dentre os procuradores do Tribunal de Contas e quatro do Legislativo.

# 1.3 Estrutura Organizacional (Nível Estratégico)

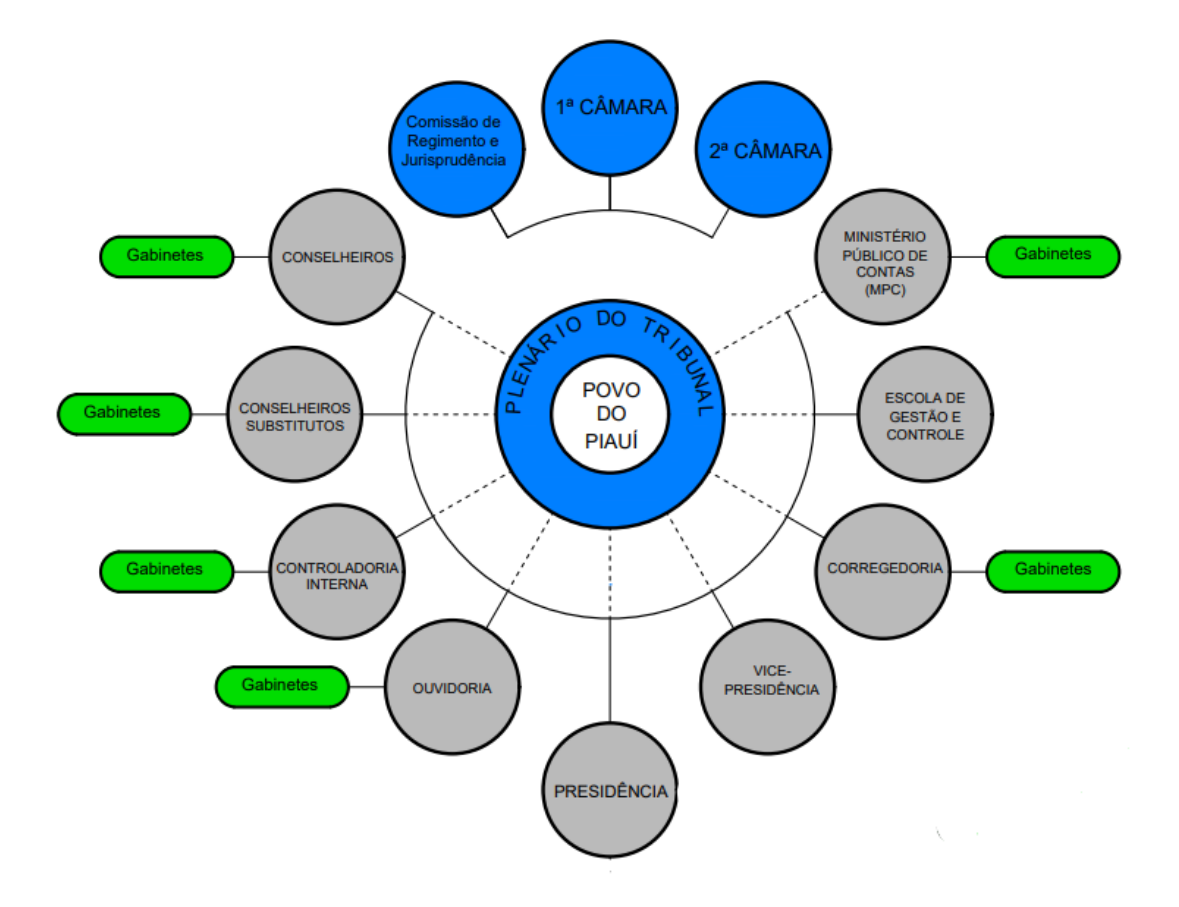

# 1.4 Estrutura Organizacional (Nível Intermediário)

Secretaria do Tribunal

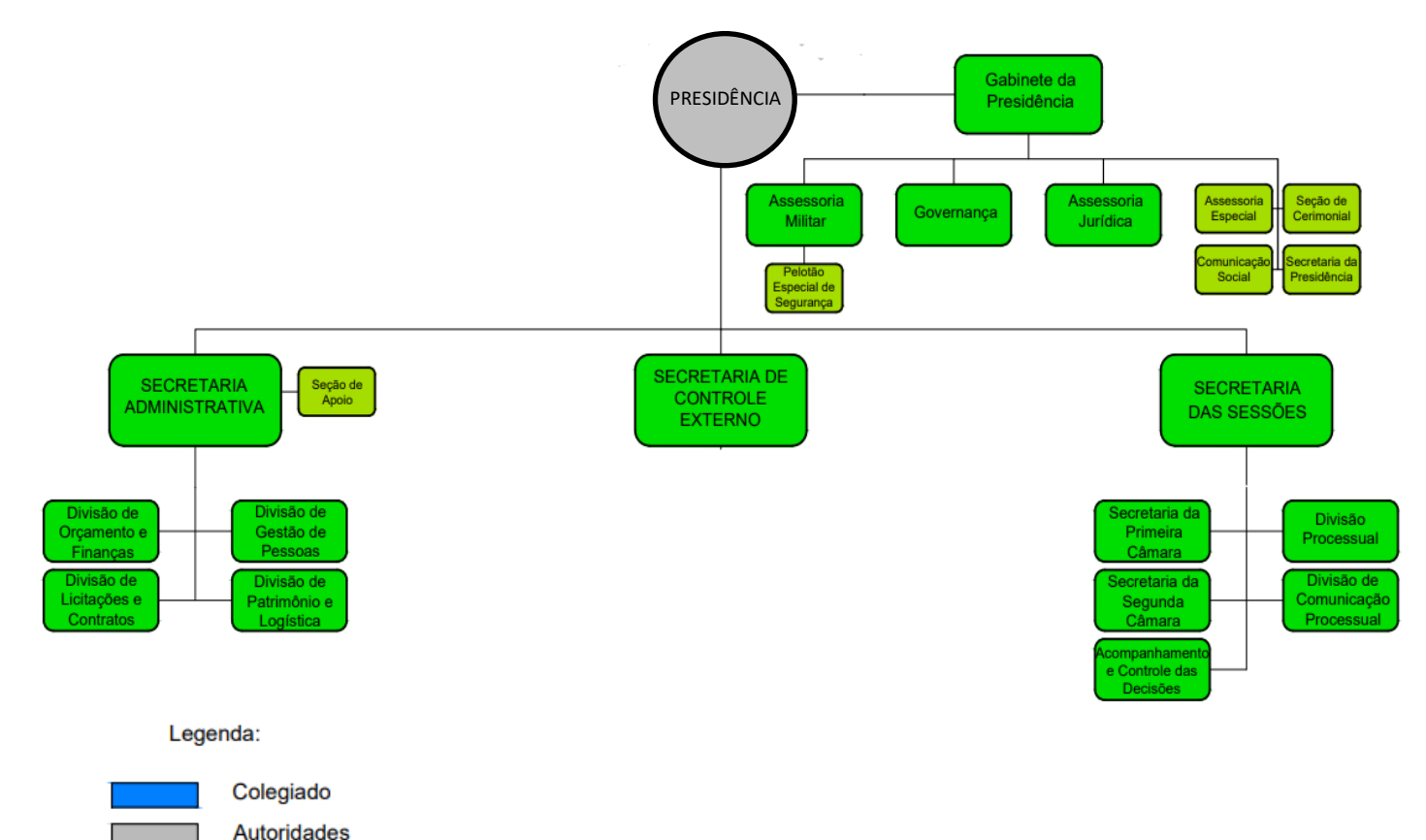

8

# 1.5 Estrutura Organizacional (Nível Operacional)

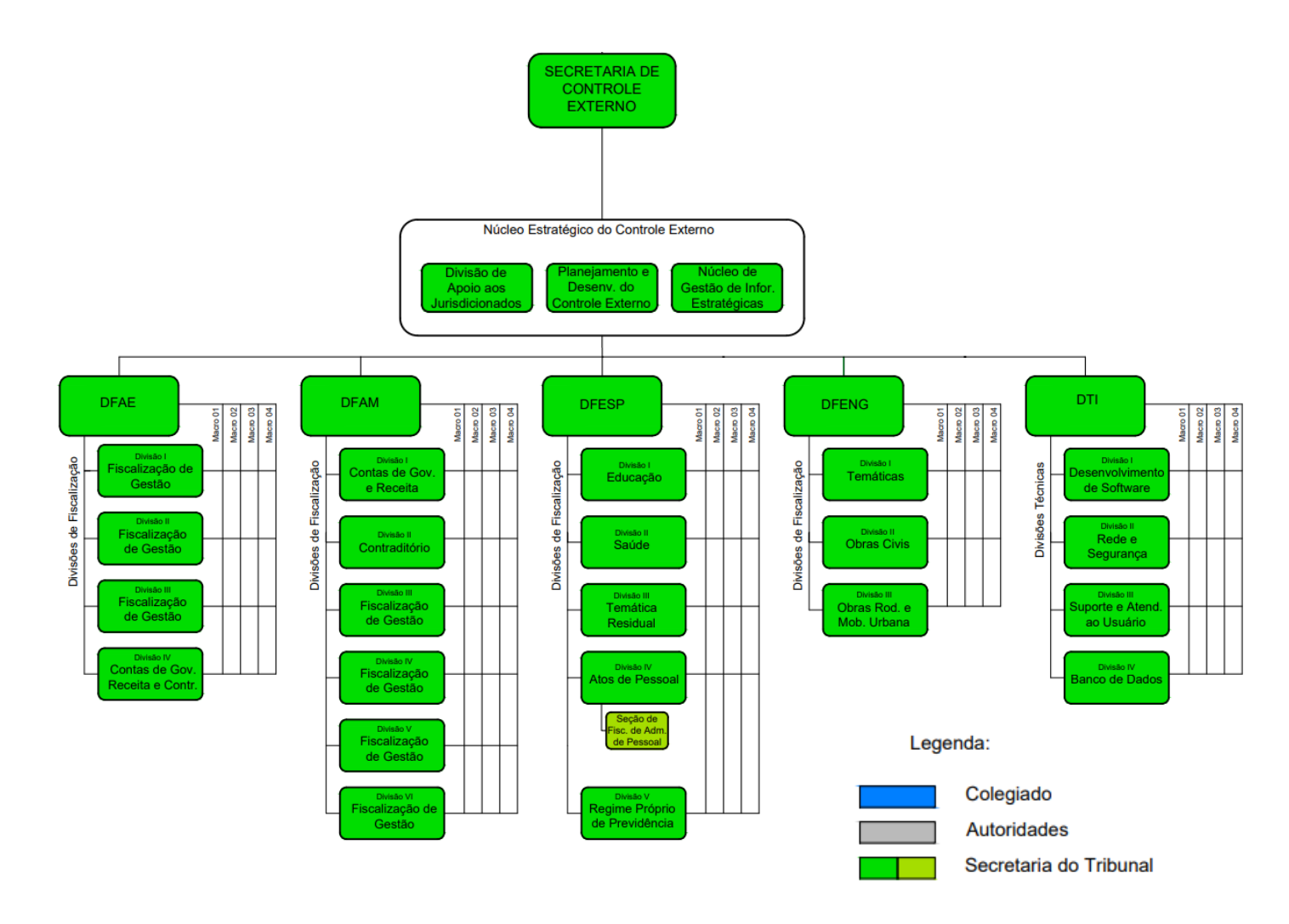

# 2 Divisão de Apoio ao Jurisdicionado - DAJUR

### 2.1 Apresentação da Divisão de apoio ao Jurisdicionado

A Divisão de Apoio ao Jurisdicionado – DAJUR foi criada pela Resolução nº 01 de 31 de janeiro de 2019, diretamente ligada à Secretaria de Controle Externo – SECEX, tendo como principal finalidade ser um canal de atendimento ao fiscalizado, atuando como facilitador no processo do controle externo, em atendimento às demandas dos jurisdicionados.

Trata-se de instrumento estratégico de gestão, capaz de desafogar os setores de fiscalização, atuando na resolução rápida e eficiente de demandas dos jurisdicionados acerca dos sistemas do controle externo e da atuação do Tribunal de Contas do Estado do Piauí.

## 2.2 Atribuições da DAJUR

Nos termos do artigo 19 da Resolução TCE-PI nº 12/2019 é competência da DAJUR:

#### I – atender as solicitações de autoridades e jurisdicionados;

- II dar suporte aos jurisdicionados quanto aos sistemas corporativos utilizados pelo TCE/PI;
- III elaborar Certidões de competências da SECEX;
- IV emitir relatórios em processos de consultas;
- V monitorar os documentos encaminhados via sistema Documentação Web;
- VI monitorar as informações cadastradas no sistema Licitações e Contratos Web;
- VII monitorar as publicações nas Imprensas oficiais;

VIII – sugerir aos Relatores adoção de medidas cautelares, nos termos do art.449 do Regimento Interno do TCE/PI;

IX – analisar comunicações de irregularidades encaminhadas pela Ouvidoria;

X – remeter ao Relator competente processos de Denúncia e Representação, nos termos do art. 226 do Regimento Interno do TCE/PI;

XI – emitir alertas aos jurisdicionados de ocorrências e inconsistências detectadas.

# 3 Apresentação dos Sistemas e Serviços

Os sistemas a seguir foram desenvolvidos com a finalidade de armazenar, tratar e fornecer informações, objetivando apoiar as funções ou processos do TCE-PI, atendendo os diversos interesses dos seus colaboradores e parceiros. Os principais sistemas em operação no TCE-PI são:

#### Figura 01

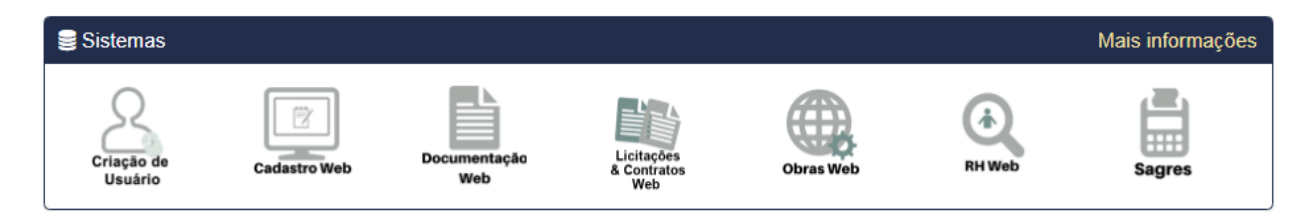

**Documentação WEB**: Recepciona as informações financeiras, dados de leis e resoluções, extratos bancários e outros documentos dos órgãos estaduais e municipais.

Licitações e Contratos WEB: Concentra as informações das licitações realizadas no Estado e nos municípios – edital, objeto, valor, data de abertura e meio de publicação.

**Obras Web**: Concentra as informações sobre obras e serviços de engenharia dos órgãos estaduais e municipais.

**RH WEB**: Disponibiliza as informações sobre a realização de concursos públicos e nomeação dos aprovados.

**Sagres**: Sistema de Prestação de Contas Eletrônico dividido em dois módulos: Sagres Contábil: Concentra as informações contábeis – execução orçamentária, pagamentos e outras despesas relativas ao orçamento dos órgãos municipais; e Sagres Folha: Traz as informações sobre os servidores efetivos e comissionados das prefeituras e órgãos municipais – nome, CPF, cargo, matrícula e proventos.

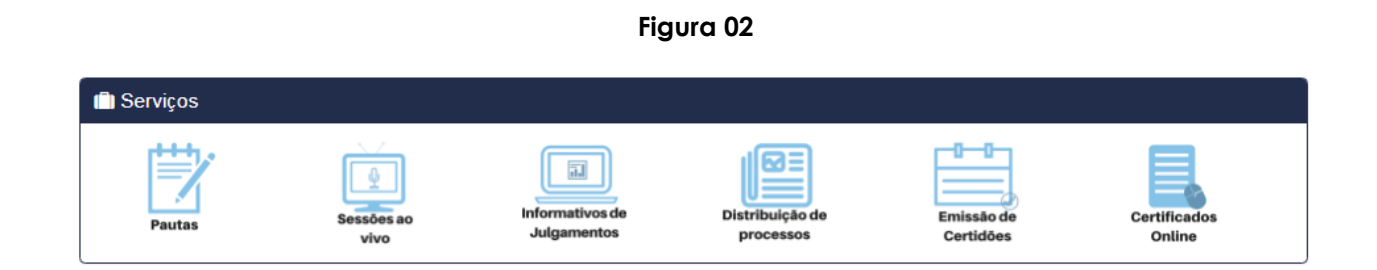

• **Pautas:** Ao clicar no ícone **Pautas**, ou ainda acessar no menu **FISCALIZADO>pautas** e julgamentos, é possível verificar as pautas e resultados de julgamentos por dia selecionado. • Sessões ao vivo: Após clicar no ícone Sessões ao vivo, ou ainda acessar no menu IMPRENSA>sessão ao vivo, é possível realizar o acompanhamento ao vivo das sessões dessa Corte de Contas, as quais são transmitidas pelo canal do TCE-PI via Youtube.

• Informativo de Julgamentos: Após clicar no ícone em questão, será possível visualizar os informativos de julgamentos por data, podendo inclusive pesquisar por julgamentos realizados nas sessões plenárias, pela Primeira e Segunda Câmara (.

• **Distribuição de processos:** após clicar no ícone Distribuição de processos, ou ainda acessá-lo via menu **FISCALIZADO>Distribuição de processos**, é possível verificar por exercício e entidade quais sãos os relatores e procuradores responsáveis por cada uma das unidades gestoras fiscalizadas.

• **Emissão de Certidões:** após clicar nesse ícone é possível solicitar a emissão e disponibilização de 9 tipos de Certidões, as quais foram regulamentadas pela Resolução TCE /PI nº 08/2014 e Instrução Normativa 02/2014.

# 4 Procedimentos - Acesso via Internet

# 4.1 Menu Institucional

O site de toda instituição pública é o ponto de partida da comunicação, logo após acesso ao site institucional do TCE-PI (<u>https://www.tce.pi.gov.br/</u>) aparecerá a seguinte tela:

Figura 03

| Tribunal de<br>do Estado d                                                      | Contas<br>o Piauí                                                                                        | Pesquisar Pesquisa         |
|---------------------------------------------------------------------------------|----------------------------------------------------------------------------------------------------|----------------------------|
| HOME INSTITUCIONAL CIDADÃO FISCALIZADO LEGISLAÇÃO E JURISPRUDÊNC                | IA TRANSPARÊNCIA IMPRENSA INTRANET                                                                       | C ACESSIBILIDADE → A O A O |
| Pestaques                                                                       | 🖾 Últimas Noticias                                                                                       | Q Pesquisa de Processos    |
|                                                                                 | <ul> <li>Seminário Nacional de Ouvidorias debate cenário do controle<br/>social</li> </ul>               | Pesquisar por:             |
| ALTERAÇÕES PARA O<br>SAGRES FOLHA 2020                                          | <ul> <li>TCE/PI aprova indices sobre ICMS 2020, municípios têm 30<br/>dias para manifestações</li> </ul> | Nº do Protocolo            |
| Data: 14 de outubro<br>Horário: 8h30min às 11h30min<br>Local: EGC Alcides Nunes | Embaixada Francesa e Polícia Civil realizam curso sobre<br>lavagem de dinheiro no TCE/PI                 | Q 0012345/2015             |
|                                                                                 | <ul> <li>Palestra ajuda servidores na valorização da vida em meio ao<br/>#SetembroAmarelo</li> </ul>     | Buscar Busca Avançada      |
| Inscrições abertas para o curso "Alterações para                                | <ul> <li>Presidente do Tribunal de Contas do Tocantins faz visita<br/>técnica ao TCE/PI</li> </ul>       | Reautas e Julgamentos      |
| o Sagres Folha 2020"                                                            | Today on Materia                                                                                         | Órgão Julgador Data        |

## 4.2 Menu Cidadão

O menu CIDADÃO contém os itens: Emissão de Certidões, sanções aplicadas pelo TCE, Estudos e Levantamentos, Diário Oficial, Rede Social de Apoio ao Controle externo, consulta de inadimplência e Concursos e Seleções.

| A N O S                                                               | stado do Piauí                                                                                                    | Ρ                                                       | Pesquisar Pesquis          |
|-----------------------------------------------------------------------|----------------------------------------------------------------------------------------------------|---------------------------------------------------------|----------------------------|
| HOME INSTITUCIONAL CIDADÃO FISCALIZADO LEGISLAÇ                       | ÃO E JURISPRUDÊNCIA TRANSPARÊNCIA IMPRENSA INTRA                                                                       | INET                                                    | 🖬 ACESSIBILIDADE 👻 A 🔿 A 🗢 |
| ★ Destaques                                                           | 🖭 Últimas Notícias                                                                                                    |                                                         | Q Pesquisa de Processos    |
|                                                                       | Seminário Nacional de C                                                                                                | Duvidorias debate cenário do controle                   | Pesquisar por:             |
|                                                                       | social                                                                                                    |                                                         | Protocolo                  |
| SAGRES FOLH                                                           | CIDADÃO FISCALIZADO LEGISLAÇÃO E JUR                                                                                   | S 2020; municípios têm 30                               | Nº do Protocolo            |
|                                                                       | EMISSÃO DE CERTIDÕES                                                                                                   | Civil realizam curso sobre                              | Q 0012345/2015             |
| Horário: 8h30min às<br>Local: EGC Alcide                              | SANCÕES APLICADAS PELO TCE                                                                                             |                                                         |                            |
| Horário: 8h30min às<br>Local: EGC Alcide<br>Inscrições no site www.te | SANÇÕES APLICADAS PELO TCE<br>Estudos e levantamentos<br>Diário oficial                                                | ização da vida em meio ao                               | Buscar Busca Avançada      |
| Horário: 8h30min às<br>Local: EGC Alcide<br>Inscrições no site www.t  | SANÇÕES APLICADAS PELO TCE<br>Estudos e levantamentos<br>diário oficial<br>Rede Social de Apoio ao controle<br>Externo | ização da vida em meio ao<br>as do Tocantins faz visita | Buscar Busca Avançada      |

Figura 04

Dos itens contidos no menu CIDADÃO, chama-se atenção para o item Sanções Aplicadas pelo TCE, onde podem ser verificados todos os gestores que tiveram suas contas julgadas irregulares ou reprovadas, atualizadas até 13/09/2018, além disso podem ser verificados os valores totais das sanções aplicadas por esta Corte de Contas.

| Figura ( | )5 |
|----------|----|
|----------|----|

| Tribunal de Contas<br>do Estado do Piauí                                                                                                    | Pesquisar Pesquisar                           |
|----------------------------------------------------------------------------------------------------|-----------------------------------------------|
| N O S MONTAL<br>HOME INSTITUCIONAL CIDADÃO FISCALIZADO LEGISLAÇÃO E JURISPRUDÊNCIA TRANSPARÊNCIA IMPRENSA INTRANET                                                                                                    | ACESSIBILIDADE - AO AO C                      |
| 🕷 Cidadão Sanções Aplicadas pelo TCE                                                                                                    | Q Pesquisa de Processos                       |
| Sanções Aplicadas pelo TCE                                                                                                    | Pesquisar por:<br>Protocolo *                 |
| Gestores com Contas Reprovadas e/ou Irregulares<br>Alista contém os nomes de todos os gestores que tiveram suas contas reprovadas e/ou julgadas irregulares nos últimos oito anos, em<br>azão de decisões transitadas em julgado perante a Corte de Contas. A lista é atualizada periodicamente.                                                                                                    | Nº do Protocolo<br>Q. 0012345/2015            |
| ttp://www.tce.pi.gov.br/cidadao/gestores-com-contas-reprovadas-eou-irregulares/                                                                                                    | Buscar Busca Avançada                         |
| Multas Aplicadas, Débitos Imputados e Recursos Economizados                                                                                                    | ▲ Pautas e Julgamentos<br>Órgão Julgador Data |
| on long da consultado rebenar e de sua Lei organica, o recerni pode, no exercició do continue externo, aplicar unha sene de sanções<br>s pessoas fisicas e jurídicas sob sua jurísdição, nos casos em que se venficar prejuízo efetivo ou potencial à Administração Pública e,<br>or consequência, à sociedade como um todo. Dentre as penalidades possíveis, merecem destaque:                                                                                | × ×                                           |
| <ol> <li>Imputação de débito – Penalidade aplicável àquele que der causa a prejuízo financeiro à Administração Pública, ocasião em<br/>que o Tribunal determinará o ressarcimento do valor total do prejuízo aos cofres públicos. O valor do débito imputado deverá ser<br/>recolhido pelo devedor ao órgão/entidade que sofreu prejuízo financeiro, e não ao Tribunal de Contas, conforme descrito no art.<br/>384 do Regimento Interno do TCE/PI.</li> </ol> | R                                             |

Além deste, merece atenção o **DIÁRIO OFICIAL DO TCE**, que é o meio de Comunicação oficial desta Corte, onde são publicados diariamente além dos atos de Presidência, do plenário, da diretoria administrativa, editais de citação, pautas de julgamento, acórdãos e pareceres prévios, decisões monocráticas.

| ROME INSTITUCIONAL CONDĂO FISCALIZADO LEGISLIÇÃO É JURISPRUDÊNCIA. TRANSPRIÊNCIA. IMPREMA INTRANET               ACESSIBILIDADE - A O A O O                  Cidadão Obierio            Diário Oficial                   Colução Diário Oficial                   Selecione a data desejada:               Nº do Protocolo             () 0012345/2015                 Dom Seg Ter Qua Quá Sex Sábi             1 2 3 4 5               Bianca Avançada                 20 21 22 23 24 25 26               26               Dese 20 30 31                 Eletuar Busca Avançada               Dese               Dese                                        | N O S DORS                                | do l           | Esta    | ado        | do P     | iauí      |          |                | Pesqu | ísar               | Pesquisar |
|----------------------------------------------------------------------------------------------------|-------------------------------------------|----------------|---------|------------|----------|-----------|----------|----------------|-------|--------------------|-----------|
| ♥ Cidadão       Diário Oficial         Selecione a data desejada:       Pesquisar por:         © OUTUBRO / 2019       n         Dom       Seg Ter       Qua       Sex       Sabi         1       2       3       4       5       6       Z       8       9       10       11       12         13       14       15       16       17       18       19       20       21       22       23       24       25       26         27       28       29       30       31       1       15       16       77       18       19         20       21       22       23       24       25       26       27       28       30       31         Eletuar Busca Avangada | HOME INSTITUCIONAL CIDADÃO F              | ISCALIZADO LEG | ISLAÇÃO | E JURISPRU | DÊNCIA T | RANSPARËN | ICIA IMP | RENSA INTRANET |       | ACESSIBILIDADE •   | AO AO (   |
| Diário Oficial       Pesquisar por:         Selecione a data desejada: <ul> <li>OUTUBRO / 2019</li> <li><ul> <li><ul></ul></li></ul></li></ul>                                                                                                    | <ul> <li>Cidadão Dlárlo Oficia</li> </ul> | I              |         |            |          |           |          |                | Q     | Pesquisa de Proces | 105       |
| Selectore a data desejada:       *       *       * <ul> <li>OUTUBRO / 2019</li> <li>*</li> <li>Dom Seg Ter Qua Qui Sex Sáb</li> <li>1</li> <li>2</li> <li>3</li> <li>4</li> <li>15</li> <li>16</li> <li>17</li> <li>18</li> <li>19</li> <li>20</li> <li>21</li> <li>22</li> <li>23</li> <li>24</li> <li>25</li> <li>26</li> <li>27</li> <li>28</li> <li>30</li> <li>31</li> </ul> <ul> <li>Feducas e Julgamentos</li> <li>Orgio Julgador Dets</li> <li>•</li> </ul> Efetuar Busca Avançada                                                                                                    | Diário Oficial                            | A              |         |            |          |           |          |                |       | Pesquisar          | por:      |
| Selectione a data desejada:         v       OUTUBRO / 2019       v       »         Dom       Seg       Ter       Qua       Qui       Sex       Sáb         Dom       Seg       Ter       Qua       Qui       Sex       Sáb         1       2       3       4       5         6       Z       8       9       10       11       12         13       14       15       16       17       18       19         20       21       22       23       24       25       26         27       28       29       30       31                                                                                                    | Diano Oliciai                             |                |         |            |          |           |          |                | P     | hotocolo           | •         |
| c         OUTUBRO / 2019         x           Dom         Seg         Ter         Quas         Qual         Sex         Sáb           1         2         3         4         5           6         Z         9         9         10         11         12           13         14         15         16         17         18         19           20         21         22         23         24         25         26           27         28         29         30         31                                                                                                    |                                           |                |         | Selecione  | a data d | lesejada: |          |                |       | Nº do Proto        | colo      |
| Dom     Seg     Ter     Qua     Qui     Sex     Sab       1     2     3     4     5       6     Z     9     9     10     11     12       13     14     15     16     17     18     19       20     21     22     23     24     25     26       27     28     29     30     31                                                                                                    |                                           |                | ε.      | OUTU       | 3RO / 20 | 19 *      |          |                |       | Q 0012345/2015     |           |
| 1     2     3     4     5       6     Z     B     9     10     11     12       13     14     15     16     17     18     19       20     21     22     23     24     25     26       27     28     29     30     31                                                                                                    |                                           | Dom            | Seg     | Ter        | Qua      | Qui       | Sex      | Sáb            |       | Buscar Busca       | Avançada  |
| 6     Z     B     9     10     11     12       13     14     15     16     17     18     19       20     21     22     23     24     25     26       27     28     29     30     31     •       Efetuar Busca Avançada                                                                                                    |                                           |                |         | 1          | 2        | 3         | 4        | 5              |       |                    |           |
| 13     14     15     16     17     18     19       20     21     22     23     24     25     26       27     28     29     30     31     *       Efetuar Busca Avançada                                                                                                    |                                           | 6              | 1       | 8          | 9        | 10        | 11       | 12             |       | D- 4               |           |
| 20       21       22       23       24       25       26         27       26       29       30       31       •       •       •         Efetuar Busca Avançada                                                                                                    |                                           | 13             | 14      | 15         | 16       | 17        | 18       | 19             |       | Pautas e Jugamente | 75        |
| 27 28 29 30 31<br>Efetuar Busca Avançada                                                                                                    |                                           | 20             | 21      | 22         | 23       | 24        | 25       | 26             | Or    | gão Julgador D     | ota       |
| Efetuar Busca Avançada                                                                                                    |                                           | 27             | 28      | 29         | 30       | 31        |          |                |       | •                  | ٠         |
|                                                                                                    |                                           |                |         | Efetuar    | Busca Av | ançada    |          |                |       |                    |           |

#### Figura 06

### 4.3 Menu Fiscalizado

No Menu **FISCALIZADO** é possível encontrar pautas e julgamentos, pesquisas de processos, emissão de certidões, comunicados, distribuição de processos, impedimentos e suspeições, impedidos de contratar com o serviço público, prazos para entregas de prestações de contas municipais, situação das prestações de contas, sistemas(os quais já foram apresentados) IEGE, IEGM e Recursos do Precatório do FUNDEF.

Figura 07

| 🎦 🦾 Tribunal de Contas                                                                             | 0 💩 t 🎔                                  |
|----------------------------------------------------------------------------------------------------|------------------------------------------|
| N O S do Estado do Piauí                                                                           | Pesquisar Pesquisar                      |
| HOME INSTITUCIONAL CIDADÃO FISCALIZADO LEGISLAÇÃO E JURISPRUDÊNCIA TRANSPARÊNCIA IMPRENSA INTRANET |                                          |
| Fiscalizado                                                                                        | Q Pesquisa de Processos                  |
| Fiscalizado                                                                                        | Pesquisar por:                           |
| 1304112440                                                                                         | Protocolo 💌                              |
| Pautas e Julgamentos                                                                               | Nº do Protocolo                          |
| Pesquisa de Processos                                                                              | Q 0012345/2015                           |
| Emissão de Certidões                                                                               |                                          |
| Comunicados                                                                                        | Buscar Busca Avançada                    |
| Impedimentos e Suspeicões                                                                          |                                          |
| Impedidos de Contratar com o Serviço Público                                                       |                                          |
| Prazos para Entrega de Prestações de Contas Municipais                                             | <ul> <li>Pautas e Julgamentos</li> </ul> |
| <ul> <li><u>Situação das Prestações de Contas Municipais</u></li> </ul>                            | Órgão Julgador Data                      |
| <u>Sistemas</u>                                                                                    | <b>x x</b>                               |
| Solicitação de Criação de Usuanos     Codostrol Mish                                               |                                          |
| Documentação Web                                                                                   |                                          |
| - Listarãos Woh                                                                                    |                                          |
| CLICITATORS AND                                                                                    |                                          |

Chama-se atenção para o item **Pesquisa de Processos** (ver figura 17) que está contido no menu **FISCALIZADO**, após clicar em pesquisa de processos a janela seguinte aparecerá:

Figura 08

| Tribunal de Co                                                     | ontas                           | © å f ⊻                    |
|--------------------------------------------------------------------|---------------------------------|----------------------------|
| A N O S DISTUS                                                     | Piauí                           | Pesquisar Pesquisar        |
| HOME INSTITUCIONAL CIDADÃO FISCALIZADO LEGISLAÇÃO E JURISPRUDÊNCIA | TRANSPARÊNCIA IMPRENSA INTRANET | ACESSIBILIDADE - AO AO O   |
| R Fiscalizado Pesquisa de Processos                                |                                 | Q Pesquisa de Processos    |
| Pesquisa de Processos                                              |                                 | Pesquisar por: Protocolo * |
| Busca Avançada                                                     | Busca Simples                   | Nº do Protocolo            |
| Buscar Por:                                                        |                                 | Q 0012345/2015             |
| Assunto, Interessado ou Responsável:                               |                                 | Buscar Busca Avançada      |
| Adicione um Assunto, Interessado ou Responsavel                    |                                 |                            |
| Tipo de Processo:                                                  |                                 | Rautas e Julgamentos       |
| Todos                                                              | •                               | Órgão Julgador Data        |
| Órgão ou Unidade Gestora:                                          | Exercicio:                      | •                          |
|                                                                    | 2019 🔻                          |                            |
| Derver Der                                                         |                                 |                            |
| Buscar Pro                                                         | tessos                          |                            |
|                                                                    |                                 |                            |

A pesquisa de processos possui uma busca simples, e outra avançada, sendo que na busca avançada é possível filtrar por assunto, interessado ou responsável, e ainda por tipo de processos, órgão ou unidade gestora e por exercício.

No menu **FISCALIZADO**, há ainda o item **Impedidos de contratar com o serviço público**, após um clique no mesmo é possível verificar a **listagem de impedidos**, contando ainda com a facilidade da busca por CNPJ e CPF, como visto a seguir:

| ~             |                  | Impedidos de contratar com o poder público |
|---------------|------------------|--------------------------------------------|
| Principal     | Consulta pessoas | atualmente impedidas                       |
| A Início      | Q Pesquisar      |                                            |
| Impedidos     | Nome             | Nome da pessoa                             |
| Listar atuais | CPF ou CNPJ      | CPF ou CNPJ                                |

Figura 09

# 4.4 Menu Legislação e Jurisprudência

No Menu **LEGISLAÇÃO E JURISPRUDÊNCIA** encontram-se as Leis internas dessa Corte, Resoluções, Instruções Normativas, Súmulas, Decisões Normativas, Notas Técnicas, Boletins de Jurisprudência e consultas.

| Tribunal de Contas<br>do Estado do Piauí                                                                                                    | Image: Control of the second second seco |
|----------------------------------------------------------------------------------------------------|----------------------------------------------------------------------------------------------------|
| HOME INSTITUCIONAL CIDADÃO FISCALIZADO LEGISLAÇÃO E JURISPRUDÊNCIA TRANSPARÊNCIA IMPRENSA INTRANET                                          |                                                                                                    |
| 🕷 🛛 Legislação e Jurisprudência                                                                                                    | Q Pesquisa de Processos                                                                                                    |
| Legislação e Jurisprudência                                                                                                    | Pesquisar por:<br>Protocolo                                                                                                    |
| Lei Orgânica do TCE     Regimento Interno     Código de Ética dos Servidores do TCE-PI     Resoluções     Instruções Normativas     Súmulas | Nº do Protocolo       Q,     0012345/2015       Buscar     Busca Avançada                                                                                                    |
| Decisões Normativas     Notas Técnicas     Boletins de Jurisprudência     Consulta de Jurisprudência Selecionada     Consultas              |                                                                                                    |

# 4.5 Menu Transparência

No Menu **TRANSPARÊNCIA**, itens da transparência e ouvidoria do TCE podem ser verificados. Um item deste Menu, merece atenção especial, o **Portal da Cidadania**.

### 4.5.1 Portal da Cidadania

No Portal, as consultas estão disponíveis aos usuários tanto em formato de tabelas como de gráficos, com a possibilidade de download, em linguagem simples. Para acessar, basta clicar em TRNSPARÊNCIA > Portal da cidadania, conforme demonstrado a seguir:

| Scottste Externo 🚺 Institutorer - Whites. M Ginal - Entrads (A2 🕥 MercadoLure - Cit 🔛 | Geogle 🎉 (Izb.com.br) 🦲 Noticias 📒 Rádios | YouTube - Broadcas. | Controle Externo S M | f y       |  |
|---------------------------------------------------------------------------------------|-------------------------------------------|---------------------|----------------------|-----------|--|
| Tribunal de C                                                                         | ontas<br>Piauí                            | Pesquisar           |                      | Pesquisar |  |
| HOME INSTITUCIONAL CIDADÃO FISCALIZADO LEGISLAÇÃO E JURISPRUDÊNCIA                    | TRANSPARÊNCIA IMPRENSA INTRA              | NET C               | ACESSIBILIDADE 👻     | AO AO 0   |  |
|                                                                                       | TRANSPARÊNCIA                             |                     |                      |           |  |
| R Cidadão                                                                             | OUVIDORIA                                 | _                   | Q Pesquisa de Pr     | rocessos  |  |
| Cidadão                                                                               | PORTAL DA CIDADANIA                       |                     | Pesquisar por:       |           |  |
| JIdadao                                                                               |                                           |                     | Protocolo            | •         |  |
| Emissão de Certidões                                                                  |                                           |                     | Nº do Prot           | ocolo     |  |
| Gestores com Contas Reprovadas e/ou Irregulares                                       |                                           |                     | Q 0012345            | /2015     |  |
|                                                                                       |                                           |                     |                      |           |  |

Iniciativa do Tribunal de Contas do Estado do Piauí para divulgar dados e informações da gestão governamental – Estado e Municípios, e do próprio TCE/PI,

#### Figura 11

possibilitando que a sociedade participe e acompanhe a arrecadação e aplicação dos recursos públicos. Dando uma transparência pública administrativa e contribuir para o aumento do controle social, da gestão democrática e participativa na Administração Pública e do combate à corrupção.

Logo após a sequência supracitada, uma nova janela aparecerá com opções a serem selecionadas, dentre as quais estão: os municípios, Estado, TCE. Numa situação hipotética, após a escolha municípios, a tela a seguir será exibida:

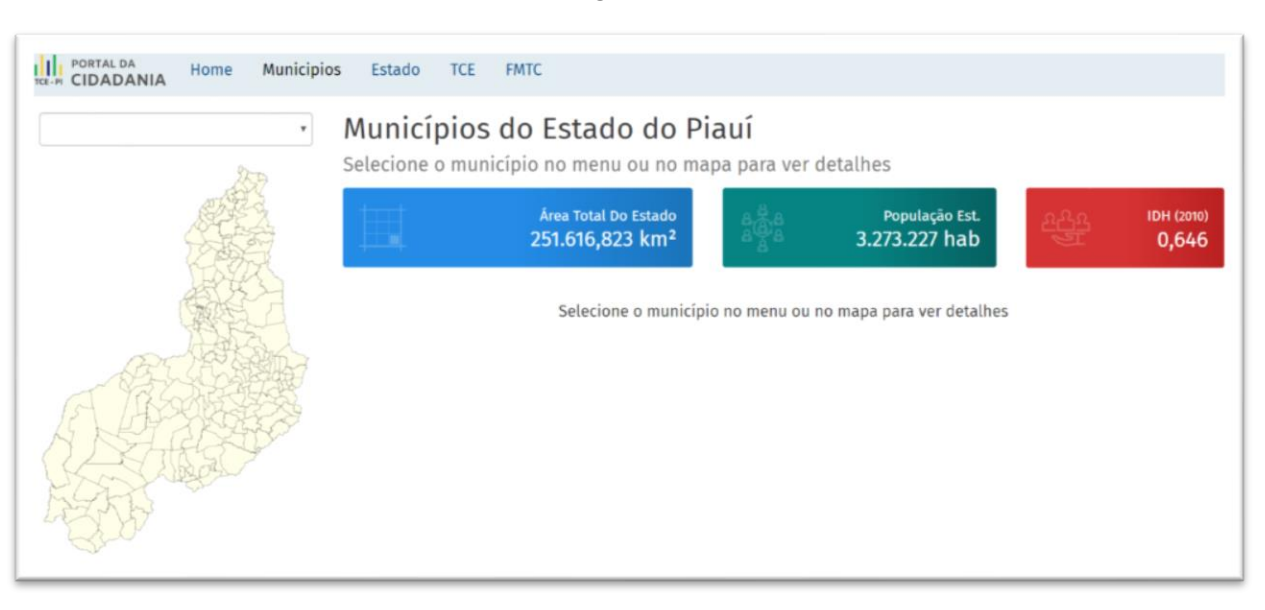

#### Figura 12

Após isso, o município deverá ser escolhido, e logo uma tela será aberta contendo dados da receita e despesa, com detalhamentos por exercício e as respectivas evoluções, contém ainda as licitações abertas ou não finalizadas, listas de servidores por cargos e documentos diversos. Também se destaca a disponibilização das leis orçamentárias e seus anexos, pareceres dos conselhos de educação e saúde, pareceres dos controles internos e comprovantes de entrega de uma via da prestação de contas para a câmara.

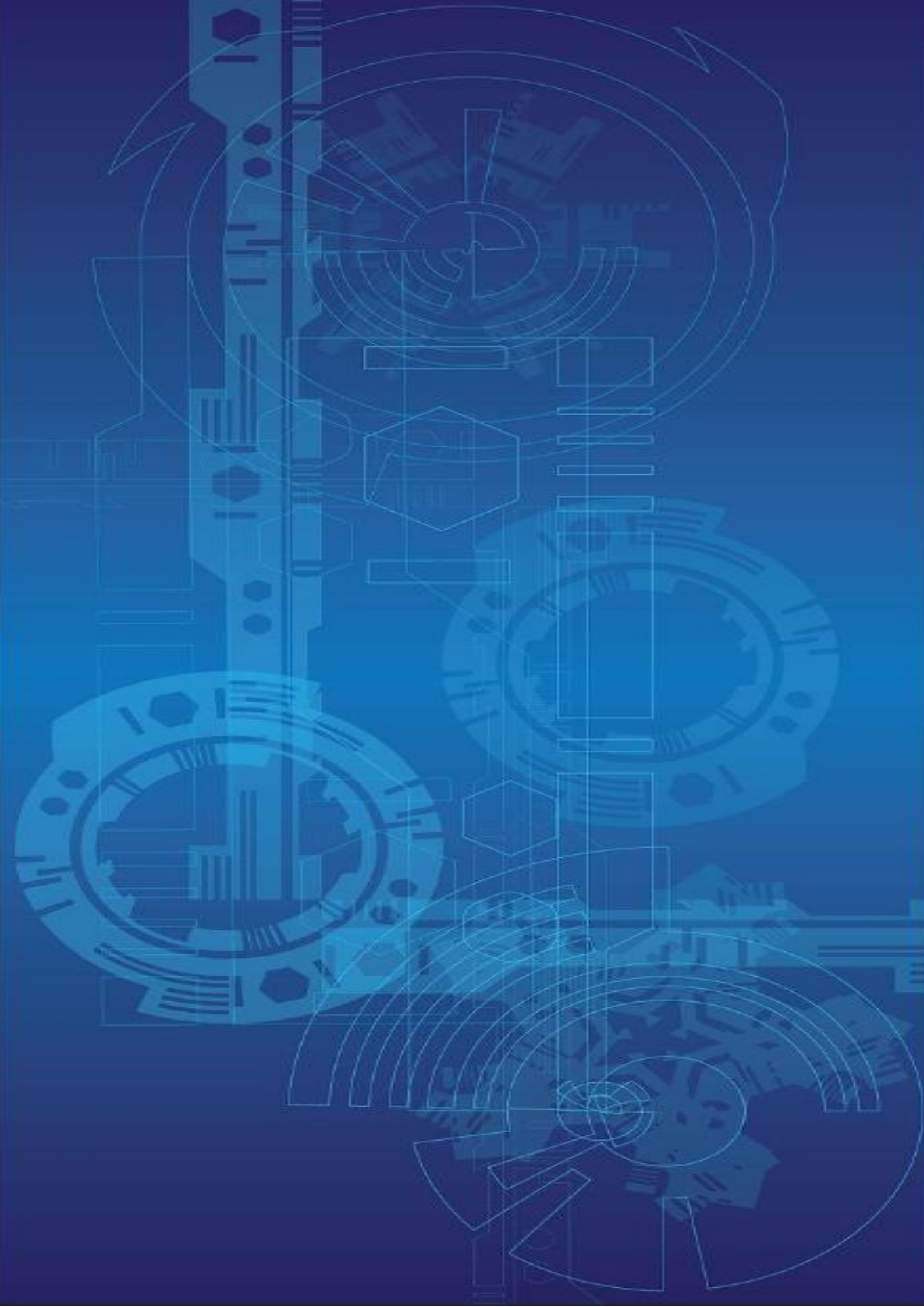

# 5 Menu Intranet

O MENU INTRANET permite acesso à **REDE DO TCE**, na qual podem ser encontrados documentos da INTRANET, nossos **Sistemas Internos**, e os **Relatórios Internos**, como visto a seguir:

Figura 13

| do Estado do Piauí                                                                                                    |                                                                                                    | Pesquisar Pesquis                  |
|----------------------------------------------------------------------------------------------------|----------------------------------------------------------------------------------------------------|------------------------------------|
| HOME INSTITUCIONAL CIDADÃO FISCALIZADO LEGISLAÇÃO E AURISPRUDÊNCIA TRANSPARÊNCIA                                                                                | IMPRENSA INTRANET                                                                                            | ACESSIBILIDADE - AO AO             |
| e Intranet                                                                                                    | WEEMAIL TCE<br>CONTRACHEQUE WEB<br>CONSULTA CPF / CNPI – RECEITA                                             | Q Pesquisa de Processos            |
| Intranet                                                                                                    | CONSULTA CPF / CNPI – RFB<br>CONSULTA CPF / CNPI – TCE<br>POPTAL DD CONVENIERD                               | Pesquisar por:<br>Protocolo        |
| Contracheoue Web     Contracheoue Web                                                                                                    | FORMULÁRIOS                                                                                                  | Nº do Protocolo<br>Q. 0012345/2015 |
| Lonsulta CFF / CNPJ REB     Consulta CFF / CNPJ REB     Sistema de Impedidos de Contratar com o Poder Público(Interno)     Portal do Conveniado     Formulários | E-TCE<br>VÍDEOS DA NOVA VERSÃO DO E-TCE<br>SINAPCE<br>SISTEMAS INTERNOS<br>ASSESSORIA DE PLANEJAMENTO (APGE) | Buscar Busca Avançada              |
| Sistemas Internos                                                                                                    | BIBLIOTECA DIGITAL FÖRUM<br>RAMAIS DO TCE                                                                    | Örgão Julgador Data                |
| e_TCE     Sinacce (Portal do Servidor)     Sinacce (Portal do Servidor)                                                                                         | RELATORIOS INTERNOS<br>REDESENHO DE PROCESSOS<br>TOS NA MÍDIA                                                |                                    |

### 5.1 Relatórios Internos - Documentação

No item Relatórios Internos estarão disponíveis as seguintes pastas: Cadastro de Unidades Gestoras, Diário oficial do Estado, **Documentação, Ged, IEGM, Infofolha, Licitações, Obras, sagres Contábil, Sagres Folha e SIAFEM**. Após clique em Relatórios internos, a seguinte tela aparecerá:

| 🕇 Favoritos 🔲 Explorar |                                      |                              |                     | T Exibir |
|------------------------|--------------------------------------|------------------------------|---------------------|----------|
| Página Inicial         |                                      |                              |                     |          |
| ASTAS (18)             |                                      |                              |                     |          |
| AuditPlanning          | <br>Cadastro de Unidades<br>Gestoras | <br>Diário Oficial do Estado | <br>Documentação    |          |
| eTCE                   | <br>Ged                              | <br>Gestão de Pessoal        | <br>IEGM            |          |
| InfoFolha              | <br>Licitações                       | <br>Obras                    | <br>Sagres Contábil |          |
| Sagres Folha           | <br>SIAFE                            | <br>SIAFEM                   | <br>TCU Lab Contas  |          |

Figura 14

Na pasta **DOCUMENTAÇÃO** são encontrados 08 relatórios paginados, quais sejam: Arquivos por Referência, Atrasos por item de prestação de contas, Contas bancárias, Lista de entregas de uma unidade gestora estadual, mapas de Entregas Mensais-RPPS, Templates e Templates por UG, conforme visto a seguir:

| ★ Favoritos 🛛 Explorar                     |                                         |                      |                   | 🖓 Exibir 🗸                                        |
|--------------------------------------------|-----------------------------------------|----------------------|-------------------|---------------------------------------------------|
| Documentação Página Inicial > Documentação |                                         |                      |                   |                                                   |
| PASTAS (1)<br>RELATÓRIOS PAGINADOS (8)     |                                         |                      |                   |                                                   |
| ··· Arquivos por Referência                | Atrasos por item de prestação de contas | Contas Bancárias     | <br>Lista<br>Unic | •••<br>de Entregas de uma<br>dade Gestora Estadua |
| Mapa de Entregas Mensais<br>- RPPS         | Templates                               | ••• Templates Por UG | •••               |                                                   |
|                                            |                                         |                      |                   |                                                   |

Figura 15

Na pasta **DOCUMENTAÇÃO** também são encontrados os arquivos enviados a título de prestação de contas, desde as peças do planejamento orçamentário, demonstrativos contábeis, extratos bancários, e relatórios da LRF e outros documentos. Como exemplo de busca nessa pasta, após clicar em **Arquivos por Referência**, a seguinte janela será aberta:

| Figura | 1 | 6 |
|--------|---|---|
|--------|---|---|

| ★ Favoritos 🔲 Explorar                                                                                                    |                  |
|----------------------------------------------------------------------------------------------------|------------------|
| Página Inicial > Documentação > Arquivos por Referência                                                                      |                  |
| Exercicio <selecione um="" valor=""> ▼<br/>Esfera <selecione um="" valor=""> ▼<br/>Unidade Gestora ▼</selecione></selecione> | Exibir Relatório |

Para ter acesso a documentação encaminhada por cada UG, basta preencher o exercício, esfera, tipo de UG e Unidade Gestora, e clicar em Exibir Relatório.

## 5.2 Relatórios Internos - Ged

O Ged é uma pasta contida nos Relatórios internos que armazena parte do acervo referente às prestações de contas até o exercício de 2011.

A pasta GED possui 02 opções: Ged antigo e Ged novo, após clique na opção Ged Antigo, a seguinte tela de opções, será aberta:

| ★ Favoritos 📑 Explorar        |                         | Y Pesquisar                   | م |
|-------------------------------|-------------------------|-------------------------------|---|
| Página Inicial > Ged > Antigo |                         |                               |   |
| RELATÓRIOS PAGINADOS (6)      |                         |                               |   |
| <br>Lista de acórdãos         | Lista de aposentadorias | Lista de Prestações de contas |   |
|                               |                         |                               |   |

Em cada um desses relatórios paginados surgem opções de filtros, tais como exercício, assunto, UG, descrição. Para que sejam apresentados os respectivos produtos de cada relatório, seja acórdão, aposentadoria ou prestação de contas, esses filtros devem ser preenchidos.

Após clique na opção Ged Novo, a seguinte tela de opções, será aberta:

#### Figura 18

| ★ Favoritos Explorar        |                               | ₽ Pes                | quisar ,O |
|-----------------------------|-------------------------------|----------------------|-----------|
| 🗍 Novo                      |                               |                      |           |
| Página Inicial > Ged > Novo |                               |                      |           |
| RELATÓRIOS PAGINADOS (4)    |                               |                      |           |
| Aposentadorias              | Outros tipos de<br>documentos | Prestações de contas |           |
|                             |                               |                      |           |

Os mesmos procedimentos adotados no Ged Antigo, com relação à aplicação dos filtros, devem ser adotados no Ged Novo.

## 5.3 Relatórios Internos - Infofolha

O InfoFolha é o sistema que recepciona a folha de pagamento do Estado, na pasta do Infofolha podem ser realizadas consultas por CPF desde o exercício de 2012, bem como Folha de pagamento por exercício, mês e órgão. Além desses, é possível verificar o Indicativo de acumulações tanto no estado como nos municípios.

| D InfoFolha<br>Página Inicial > InfoFolha |                    |                                       |                                             |
|-------------------------------------------|--------------------|---------------------------------------|---------------------------------------------|
| PASTAS (1)<br>RELATÓRIOS PAGINADOS (5)    |                    |                                       |                                             |
| Consulta por CPF                          | Folha de Pagamento | • • • • • • • • • • • • • • • • • • • | Indicativo de Acumulações<br>nos Municípios |

# 5.4 Relatórios Internos - Licitações

Na pasta Licitações, estão disponíveis os relatórios paginados a seguir:

| ★ Favoritos                          |                                  |                                    | 7  | Pesquisar                | م   |
|--------------------------------------|----------------------------------|------------------------------------|----|--------------------------|-----|
| 🗍 Licitações                         |                                  |                                    |    |                          |     |
| Página Inicial > Licitações          |                                  |                                    |    |                          |     |
| RELATÓRIOS PAGINADOS (37)            |                                  |                                    |    |                          |     |
| Adesão a Registro de Pre             | •••<br>Avisos por Órgão e Períot | Dispensa e Inexigibilidade         | IJ | Futuras Licitações       |     |
| <br>Licitações                       | <br>Licitações Finalizadas       | Licitações por Fornecedo           | L  | Licitações por Modalidad | ••• |
| Licitações por Modalidade<br>e Órgão | <br>Lista de Licitações por Da   | Lista de Licitações por<br>Período | G  | Órgão sem Licitações     |     |

Figura 20

Após selecionar qualquer um destes, será aberta uma nova janela onde deverão ser inseridos filtros, tais como descrição do órgão, tipo, período para que sejam elencados os dados referentes à busca desejada. Os relatórios desse Sistema estão atualizados com informações disponibilizados até 10/02/2019, para buscas mais atualizadas é necessário acessar o Mural de Licitações.

# 5.5 Relatórios Internos - Obras

Na pasta OBRAS, estão disponíveis os relatórios conforme a figura a seguir esclarece. Após selecionar qualquer um destes, será aberta uma nova janela onde deverão ser inseridos filtros, tais como Unidade gestora, situação e município para que sejam elencados os dados referentes à busca desejada.

| ★ Favoritos Explorar         |                                   |                         | 7 | Pesquisar S                             |
|------------------------------|-----------------------------------|-------------------------|---|-----------------------------------------|
| Dbras Página Inicial > Obras |                                   |                         |   |                                         |
| RELATÓRIOS PAGINADOS (5)     |                                   |                         |   |                                         |
| Obras por Municipio          | Obras por Município e<br>Situação | Obras por Unidade Gesto | G | Obras por Unidade Gestora<br>e Situação |

# 5.6 Relatórios Internos – Sagres Contábil

O Sagres Contábil é o sistema que recepciona a prestação de contas eletrônica dos municípios e seus órgãos, nele estão contidos relatórios desde o exercício financeiro de 2008 até o exercício financeiro atual.

Figura 22

| ★ Favoritos                                      |      |      | <b>Y</b> Pesquisar | م   |
|--------------------------------------------------|------|------|--------------------|-----|
| Sagres Contábil Página Inicial > Sagres Contábil |      |      |                    |     |
| <b>PASTAS</b> (13)                               |      |      |                    |     |
| 2008 e 2009                                      | 2010 | 2011 | 2012               | ••• |
| 2013                                             | 2014 | 2015 | 2016               | ••• |
| 2017                                             | 2018 | 2019 | •••                |     |

1º Passo: Selecionar o Sagres Contábil dentre as opções disponíveis em nossos Relatórios Internos;

2º Passo: Escolher o Exercício Financeiro;

3º Passo: Selecionar a opção Extrator Sagres;

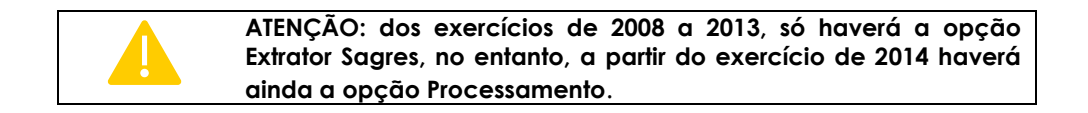

4º Passo: Selecionar o relatório desejado, de acordo com o que se pretende verificar.

Dentre os relatórios que o sagres Contábil oferece estão: Ações por Unidades Gestoras; Balancete analítico, Balancete analítico por Unidade orçamentária, Cadastros de Empenhos por Unidade Gestora, Comparativo de Receita por Unidade Gestora, Consulta de Credor por Nomes, Credores por unidade gestora, Decretos por unidade gestora, Demonstrativo da Execução da Despesa Orçamentária, Empenhos Líquidos por Unidade Gestora, Empenhos por Credor, Execução orçamentária de todas as unidades gestoras, Movimentação de conta bancária, Ordem de pagamentos por unidade orçamentária, Pagamentos por credor, Pagamento por fonte de recurso, Prestação de Contas por unidade gestora, programas por Unidade gestora, Razão e Restos a pagar por Unidade Gestora.

**5º Passo:** Após selecionar o relatório desejado, alguns filtros precisam ser preenchidos, tais como: UG, período, mês, município, dentre outros.

Importante destacar ainda, que esses relatórios possuem a facilidade do download em diversos formatos.

## 5.7 Relatórios Internos – Sagres Folha

O Sagres Folha é o sistema que recepciona a folha de pagamento dos Municípios. Na pasta referente ao sagres Folha é possível visualizar relatórios desde o exercício de 2012 até o exercício de 2019.

| ★ Favoritos                                  | ₽ Pesquisar |
|----------------------------------------------|-------------|
| D Sagres Folha Página Inicial > Sagres Folha |             |
| PASTAS (6)                                   | 2019        |
|                                              |             |

Figura 23

Após selecionar o exercício financeiro desejado, uma série de relatórios será disponibilizada, dentre os quais podemos destacar: Folhas por prestação de Contas, Folhas de Pagamentos por CPF, Relatório de Inconsistências, Servidor por Prestação de Contas, dentre outras. Tal como ocorre no Sagres Contábil, é possível realizar o download em diversos formatos.

### 5.8 Relatórios Internos – SIAFEM

O SIAFEM é o sistema financeiro que registrava as informações financeiras do Estado do Piauí, até o exercício de 2016. Após escolher o exercício de interesse, podem ser verificados os tipos de relatórios a seguir.

Dezembro/2019

| ★ Favoritos Explorar                                |                      |                       | 7 | Pesquisar     | م |
|-----------------------------------------------------|----------------------|-----------------------|---|---------------|---|
| D 2006 até 2014<br>Página Inicial > SIAFEM > 2006 a | té 2014              |                       |   |               |   |
| PASTAS (5)                                          |                      |                       |   |               |   |
| Despesa                                             | Dotação Orçamentária | Lançamentos Contábeis |   | LRF Executivo |   |
| <br>PD                                              |                      |                       |   |               |   |

No **SIAFEM**, após selecionar a pasta de **2006 até 2014**, ou a pasta **2015**, a seguinte janela aparecerá:

#### Figura 25

| ★ Favoritos Explorar |      |      | $\nabla$ | Pesquisar 🎗 |
|----------------------|------|------|----------|-------------|
| SIAFEM               |      |      |          |             |
| PASTAS (4)           | 2015 | 2016 | •••      |             |
|                      |      |      |          |             |

Quando o exercício selecionado for 2016, novas pastas serão exibidas e diversos relatórios são fornecidos a partir de qualquer uma dessas pastas, conforme exemplificado a seguir:

#### Figura 26

| ★ Favoritos 🛛 Explorar                   |                      |               | Y              | Pesquisar |
|------------------------------------------|----------------------|---------------|----------------|-----------|
| D 2016<br>Página Inicial > SIAFEM > 2016 |                      |               |                |           |
| PASTAS (4)                               | Dotação Orçamentária | •••• Lançamer | ntos Contábeis | •••<br>PD |
| RELATÓRIOS PAGINADOS (1)                 |                      |               |                |           |

Após selecionar a pasta **DESPESA**, a seguinte tela se abrirá:

| ATÓRIOS PAGINADOS (20)   |                                                                |                                                   |                                     |  |
|--------------------------|----------------------------------------------------------------|---------------------------------------------------|-------------------------------------|--|
| Alterações Orçamentárias | Cruzamento das Despesas***<br>com os Impedidos de<br>Contratar | Descrição dos Empenhos<br>por Elemento de Despesa | Despesas por descricao de empenho   |  |
| <br>DetalhesDespesa      | DetalhesOB                                                     | Empenhos Líquidos por L                           | Empenhos por Categoria<br>Econômica |  |
| Empenhos por Credor      | Empenhos por Elemento<br>de Despesa                            | Empenhos por Fonte de<br>Recurso                  | Empenhos por Fonte<br>Detalhada     |  |
| Empenhos por Função      | Empenhos por Número                                            | Empenhos por Programa                             | Empenhos por Subfunçãc              |  |
| Empenhos por Tipo de     | OBs por Conta                                                  | OBs por Credor                                    |                                     |  |

Nesse momento, será disponibilizado uma série de relatórios cujas denominações orientam facilmente o conteúdo a ser consultado. No presente, exemplo são cerca de 29 tipos distintos de consulta.

# 6 Informações Úteis

| Informação                                                        | Passo a passo                                                                                                    |
|-------------------------------------------------------------------|----------------------------------------------------------------------------------------------------|
| ACÚMULO INDEVIDO                                                  | www.tce.pi.gov.br> Seleciona o Menu Intranet> Seleciona a aba<br>RELATÓRIOS INTERNOS>seleciona a pasta INFOFOLHA > Seleciona a pasta<br>" Indicativo de acumulações no Estado" ou "Indicativo de acumulações<br>nos Municípios">Preencha os filtros, tais como: exercício, mês e órgão.        |
| RELAÇÃO DE SERVIDORES                                             | www.tce.pi.gov.br> Seleciona o Menu Intranet> Seleciona a aba<br>RELATÓRIOS INTERNOS>seleciona a pasta Sagres Folha > Seleciona a<br>pasta que se refere ao exercício desejado> em seguida, seleciona o<br>relatório Folha por Prestações de Contas> Preenche o Exercício e Unidade<br>Gestora |
| DOCUMENTOS                                                        | www.tce.pi.gov.br> Seleciona o Menu Intranet> Seleciona a aba<br>RELATÓRIOS INTERNOS>seleciona a pasta Documentação > Seleciona o<br>relatório arquivos por referência>Em seguida, preencha o exercício,<br>esfera, unidade gestora                                                            |
| DEMONSTRATIVOS<br>CONTÁBEIS                                       | www.tce.pi.gov.br> Seleciona o Menu Intranet> Seleciona a aba<br>RELATÓRIOS INTERNOS>seleciona a pasta Documentação > Seleciona o<br>relatório arquivos por referência>Em seguida, preencha o exercício,<br>esfera, unidade gestora                                                            |
| PROCESSOS<br>LICITATÓRIOS                                         | www.tce.pi.gov.br> seleciona o sistema Licitações e Contratos<br>Web>Seleciona Mural de Licitações> Preencher os filtros que julgar<br>necessário para a busca (UG/Modalidade/CNPJ/Data de abertura)><br>Clica em pesquisar                                                                    |
| ACORDÃOS<br>anteriores a 2011                                     | www.tce.pi.gov.br> Seleciona o Menu Intranet> Seleciona a aba<br>RELATÓRIOS INTERNOS>seleciona a pasta GED > Seleciona a pasta Ged<br>antigo> seleciona o relatório Lista de acórdãos> Preenche o ano e a<br>descrição.                                                                        |
| ACÓRDÃOS                                                          | www.tce.pi.gov.br> Clica em pesquisa de processos>busca avançada><br>Seleciona o tipo de processo> Informa o exercício> Clica em buscar<br>processos>seleciona o processo desejado> Clica em Ver Peças do<br>Processo> Buscar a peça que contém o acórdão.                                     |
| RELATÓRIOS DE<br>FISCALIZAÇÃO/<br>RELATÓRIOS DE<br>CONTRADITÓRIOS | www.tce.pi.gov.br> Clica em pesquisa de processos>busca avançada><br>Seleciona o tipo de processo (prestação de contas - provisório)> Informa<br>o exercício> Clica em buscar processos>seleciona o processo desejado><br>Clica em Ver Peças do Processo.                                      |
| DENÚNCIAS CORRELATAS<br>A TEMAS ESPECIFICOS                       | www.tce.pi.gov.br> Clica em pesquisa de processos>busca avançada><br>Seleciona o tipo de processo (denúncia ou representação)> Informa o<br>exercício> Clica em buscar processos>seleciona o processo desejado><br>Clica em Ver Peças do Processo.                                             |

| Informação                                                | Passo a passo                                                                                                    |
|-----------------------------------------------------------|----------------------------------------------------------------------------------------------------|
| CONCURSO PÚBLICO                                          | www.tce.pi.gov.br> Clica em pesquisa de processos>busca avançada><br>Seleciona o tipo de processo (Atos de pessoal - Admissão)> Informa o<br>exercício> Clica em buscar processos>seleciona o processo desejado><br>Clica em Ver Peças do Processo                                    |
| CÓPIAS DE PROCESSOS<br>LICITATÓRIOS                       | O Tribunal não exige o envio na íntegra dos procedimentos de contratação via licitações e processos de dispensa/inexigibilidade                                                                                                    |
| CÓPIAS DAS PRESTAÇÕES<br>DE CONTAS                        | A partir do exercício de 2016, estas passaram a ocorrer exclusivamente de<br>forma eletrônica, e referente aos exercícios anteriores, tão logo fosse<br>realizado o julgamento as mesmas eram devolvidas as respectivas<br>Câmaras.                                                   |
| SOLICITAÇÃO DE<br>VALORES PAGOS A<br>DETERMINADO CREDOR   | www.tce.pi.gov.br > Seleciona o Menu Intranet> Seleciona a aba<br>RELATÓRIOS INTERNOS> seleciona a pasta Sagres Contábil> Seleciona o<br>exercício>Em seguida, seleciona Extrator Sagres> Seleciona o Relatório<br>Pagamentos por Credor> Informa o CNPJ e a Unidade Gestora desejada |
| SOLICITAÇÃO DE<br>EMPENHOS FEITOS A<br>DETERMINADO CREDOR | www.tce.pi.gov.br > Seleciona o Menu Intranet> Seleciona a aba<br>RELATÓRIOS INTERNOS> seleciona a pasta Sagres Contábil> Seleciona o<br>exercício>Em seguida, seleciona Extrator Sagres> Seleciona o Relatório<br>Empenhos por credor> Informa o CNPJ ou CPF e a Unidade Gestora     |

# 7 Observação Final

Após análise das solicitações a esta Corte de Contas, verificou-se que um percentual considerável das mesmas se refere a procedimentos fiscalizatórios, tais como análises, inspeções, auditorias, estudos entre outros, e não a documentos e informações já disponíveis que possa subsidiar os trabalhos do solicitante.

Ocorre que, para as solicitações de procedimentos fiscalizatórios, após provocação da unidade técnica, à época, 1ª Divisão Técnica da DFAM e, ouvido o Ministério Público de Contas, o Plenário do Tribunal de Contas do Estado do Piauí decidiu (Decisão n.º 1.277/18), à unanimidade, não instaurar procedimento fiscalizatório próprio formulado por parte ilegítima. Decidiu, ademais, conferir o mesmo tratamento a demandas assemelhadas que estejam em curso ou que venham a ser posteriormente realizadas.

Tal decisão, salvo melhor juízo, inviabiliza o atendimento desses pedidos, tendo em vista que o rol dos legitimados para demandar tais fiscalizações, são aqueles previstos no art. 86, IV e VI, da Constituição do Estado do Piauí, segundo o qual compete ao Tribunal de Contas "realizar, **por iniciativa própria, da Assembleia Legislativa, de comissões técnicas ou de inquérito**, inspeções e auditorias de natureza contábil, financeira, orçamentária, operacional e patrimonial, nas unidades administrativas dos Poderes Legislativo, Executivo e Judiciário", bem como "prestar informações solicitadas pela Assembleia Legislativa, ou por qualquer de suas comissões, sobre a fiscalização contábil, financeira, orçamentária, operacional e patrimonial, incluindo ainda resultados de auditorias e inspeções realizadas". Registra-se, pela pertinência, que estes dispositivos normativos guardam simetria com o modelo federal (Constituição da República/1988, art. 71, IV e VII).